## ワイヤレスネットワーク 接続設定の削除方法

## (Windows7 編)

第1版

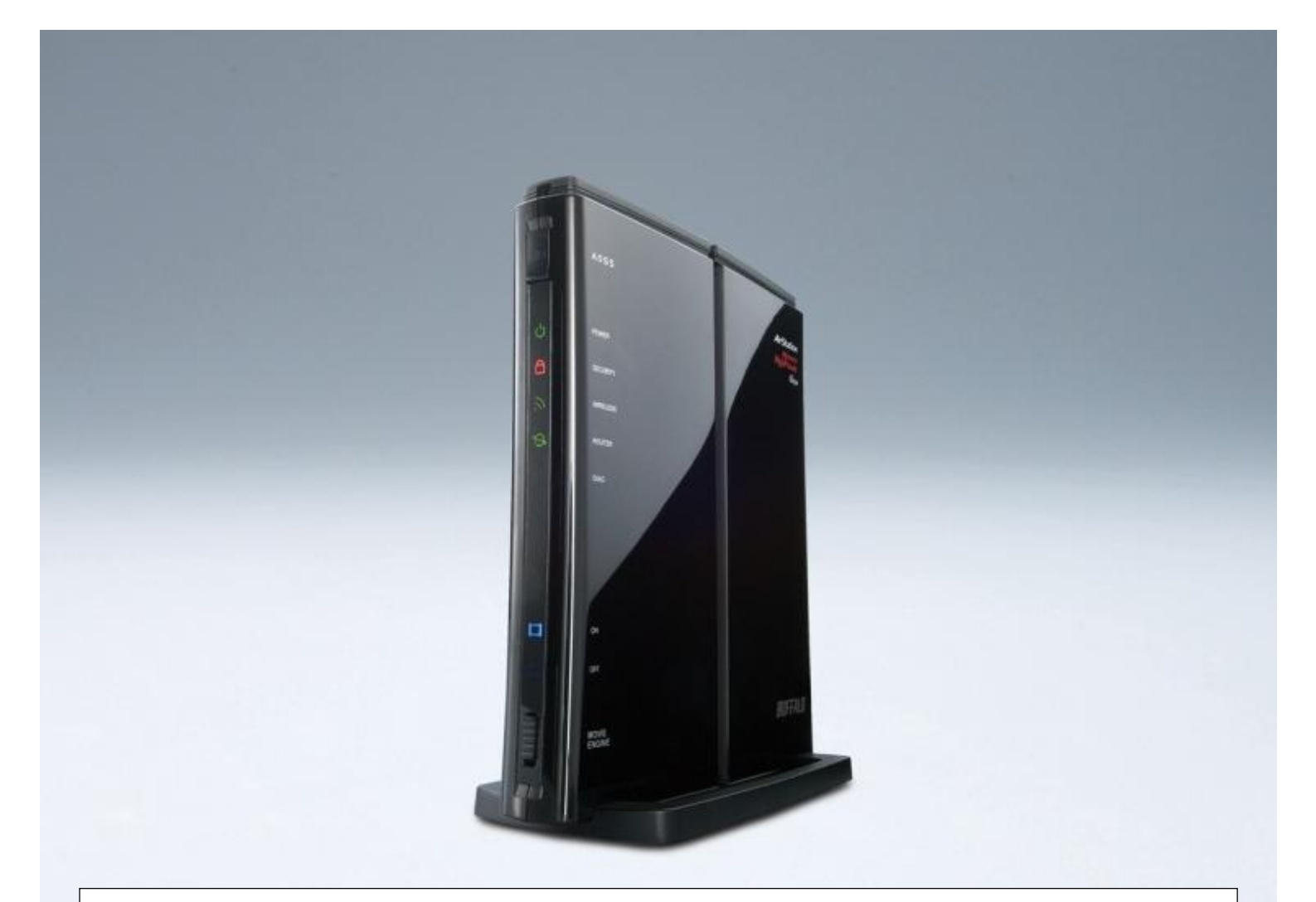

本資料は、Windows7上で無線LAN(ワイヤレスネットワーク)を設定済みのお客様が、その設定情報 (プロファイル)を削除しなければならない場合のための手順を記載しています。

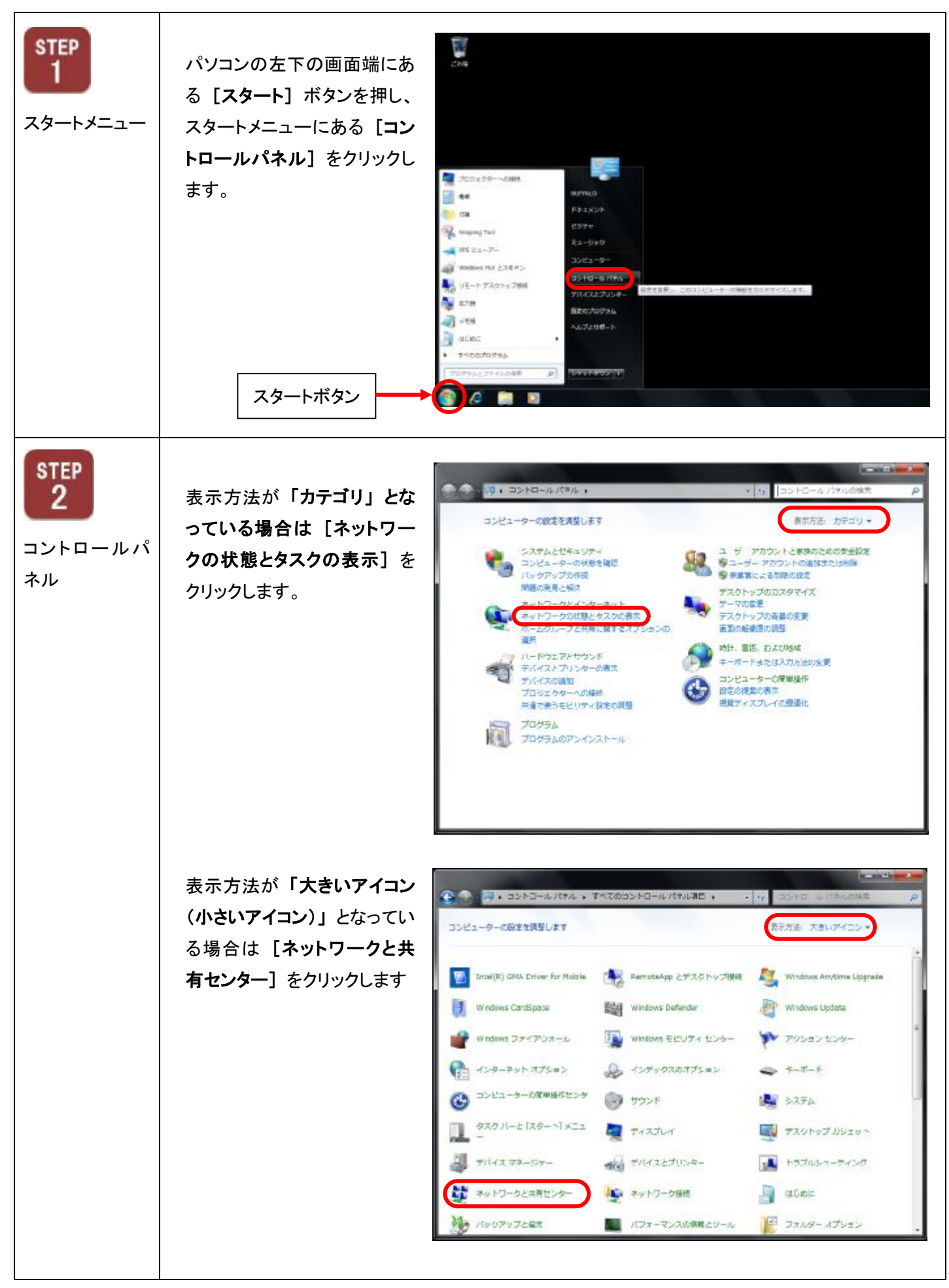

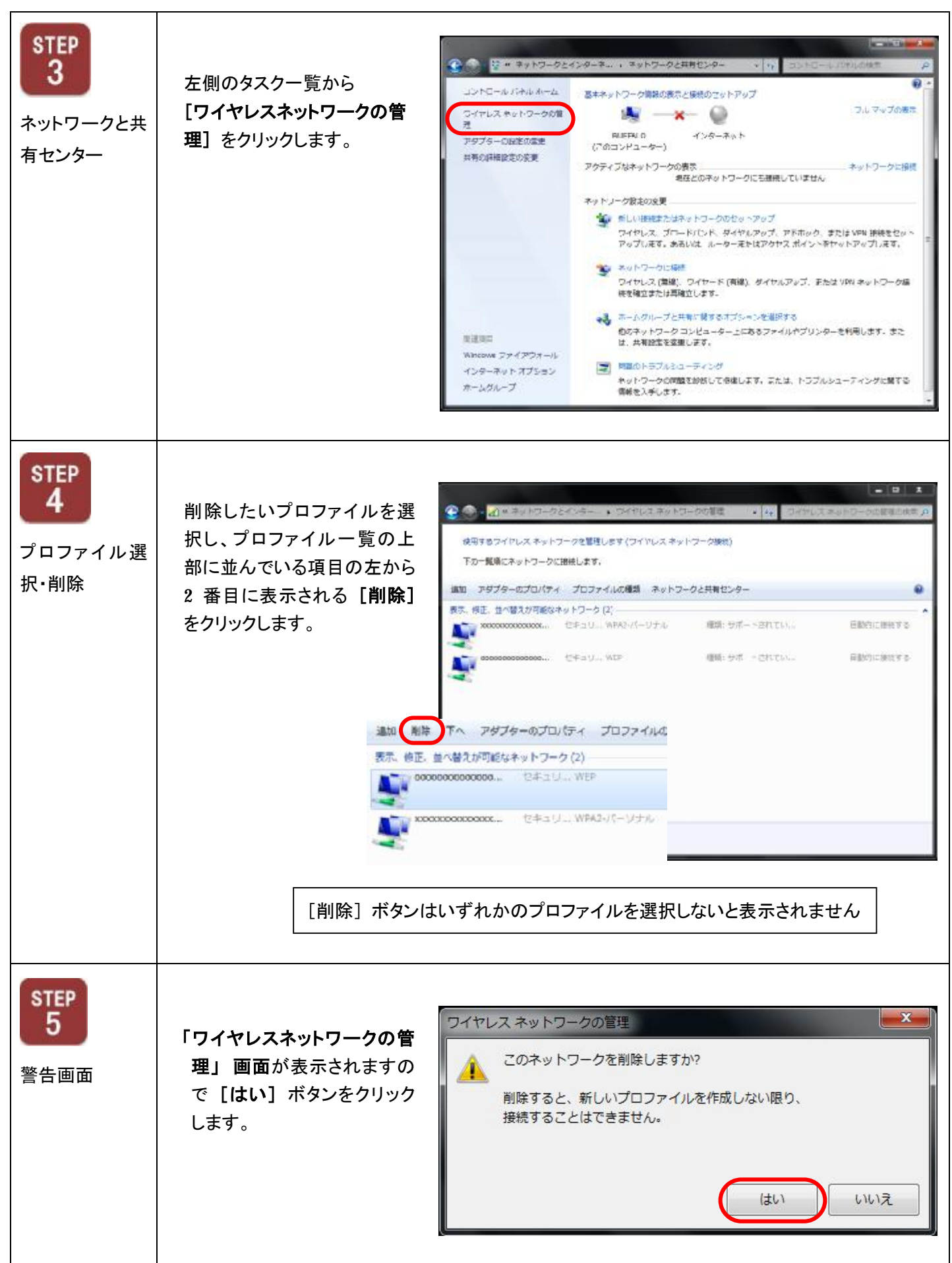

Windows7 でのワイヤレスネットワーク接続設定の削除方法は以上となります。